# REUTERS 4

2000

บริการฐานข้อมูล **สินสรร** คือ ฐานข้อมูลเพื่อการ รายงานข่าวสารทางด้านการตลาด การเงิน การคลัง การ ธนาการ หุ้น และสภาวะเศรษฐกิจต่างๆ จากทั่วโลก พร้อม ทั้งรายงานอัตราแลกเปลี่ยนเงินตราของทั้งไทยและต่าง ประเทศ พันธบัตร สัญญาการซื้อขายล่วงหน้า ตราสารสิทธิ์ ที่จะใช้ในการซื้อขายทรัพย์สิน และรากาหลักทรัพย์อื่น ๆ ตามเวลาจริง (Real time) ตลอด 24 ชั่วโมง ซึ่งข้อมูลที่ให้ บริการต่างๆ เหล่านี้ เหมาะสำหรับผู้ใช้ประเภทนักก้าเงิน นายหน้าก้าหลักทรัพย์ นักวิเคราะห์ นักลงทุน ตลอดจนผู้สน ใจทั่วไป โดยสถาบันวิทยบริการ จุฬาลงกรณ์มหาวิทยาลัย ได้บอกรับและให้บริการสืบก้นฐานข้อมูล Reuters ตั้งแต่ เดือนพฤศจิกายน 2541 เป็นต้นมา ผู้ใช้สามารถติดต่อขอรับ บริการได้ที่ งานบริการสืบก้นสารสนเทศ ชั้น 1 ฝ่ายบริการ ผู้อ่าน หอสมุดกลาง สถาบันวิทยบริการ โทร. 218-2929

### ประเภทของบริการฐานข้อมูล Reuters

บริการฐานข้อมูล Reuters ที่สถาบันวิทยบริการมี ให้บริการ จำแนกออกได้ 4 ประเภท ดังนี้

- Reuters Terminal : บริการสืบค้นข่าวสาร ผ่านหน้าจอคอมพิวเตอร์ในลักษณะ Real time
- Reuters Graphics : การนำเสนอข้อมูลที่สืบค้นได้จาก Reuters Terminal ในรูปของกราฟิก
- Reuters News 2000 : รายงานข่าวสารความรู้จาก ทั่วโลกในลักษณะ Real time
- Online Directory : ข้อมูลทำเนียบนามพร้อมรหัส (Code) ของหน่วยงานและบริษัทต่างๆ

# การเข้าใช้ฐานข้อมูล

ฐานข้อมูล Reuters เป็นฐานข้อมูลที่ Run ภายใต้ โปรแกรม Windows NT Workstation 4.0 ผู้ใช้สามารถเข้า ใช้ฐานข้อมูลได้ดังนี้

 เปิดเครื่องคอมพิวเตอร์ที่มีการติดตั้งโปรแกรมการ สืบค้นฐานข้อมูล Reuters

- เลื่อน ↓ มาที่ Windows NT Workstation 4.0 และกด Enter
- พิมพ์ User name และ password เพื่อเข้าสู่ระบบ เครือข่าย (ติดต่อสอบถามผู้ดูแลการให้บริการฐานข้อมูล Reuters งานบริการสืบค้นสารสนเทศ ชั้น 1 ฝ่ายบริการ ผู้อ่าน หอสมุดกลาง) จากนั้นกด Enter ระบบจะทำ การเข้าสู่หน้าจอของฐานข้อมูล Reuters Terminal
- ในกรณีที่ระบบไม่สามารถเข้าสู่หน้าจอฐานข้อมูล Reuters Terminal ได้โดยอัตโนมัติ ผู้ใช้สามารถเรียก ใช้ฐานข้อมูลได้ดังนี้
  - ๛ กลิกเมาส์ที่ทางเลือก Start → Programs
    → Reuters Terminal จากนั้น double click เพื่อ
    เข้าสู่หน้าจอหลักของ Reuters Terminal ดังภาพ

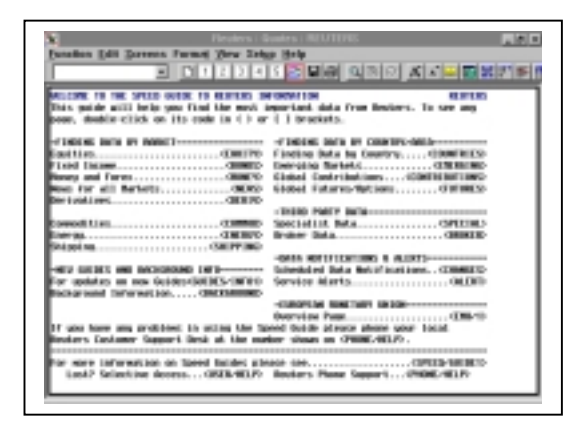

<u>หมายเหตุ</u> หากไม่ปรากฏหน้าจอหลักของ Reuters Terminal ดังภาพข้างต้น (เนื่องจากเมื่อโปรแกรม Start ระบบจะ แสดงหน้าจอของผลลัพธ์ข้อมูลที่มีการใช้งานครั้งล่าสุด) ผู้ใช้สามารถพิมพ์ข้อความ **REUTERS** ลงในช่องรับคำค้น \_\_\_\_\_\_\_ และกด Enter จะได้หน้าจอหลักของ Reuters Terminal ตามต้องการ

### การสืบค้นข้อมูลจาก Reuters Terminal

การสืบค้นข้อมูลจาก Reuters Terminal สามารถ ทำได้ 5 วิธีดังนี้

 การพิมพ์ Code ข้อมูลที่ต้องการสืบค้นลงไปในช่องรับ คำค้น และกด Enter (วิธีนี้ใช้ในกรณีที่ทราบ Code ของข้อมูลที่ถูกต้องแล้ว) เช่น

EUR= และกด Enter จะได้ผลลัพธ์ข้อมูลที่แสดงอัตรา การแลกเปลี่ยนเงินตราสกุล EURO ซึ่งเมื่อเปรียบเทียบ กับวิธีที่หนึ่งโดยการใช้เมาส์กลิกจะได้ข้อมูลมีขั้นตอน ดังนี้

<MONEY>  $\rightarrow$  <SPOT/1>  $\rightarrow$  <FX= >  $\rightarrow$ 

#### EUR=1.156/7

- 3. การใช้คลิกเมาส์บน ทูลบาร์ และ Pull-down Menu
- 4. การใช้ Special Function Keys เช่น

| F1  | = | Help          |
|-----|---|---------------|
| F2  | = | Quote List    |
| ESC | = | Clear Command |

- การใช้เมนู (Menu )จาก Keyboard ซึ่งแต่ละทางเลือก บน เมนูบาร์ จะมีตัวอักษร 1 ตัว ที่มีการขีดเส้นใต้ไว้ ผู้ ใช้สามารถใช้ทางเลือกดังกล่าวโดยการกด Alt ด้างไว้ พร้อมกับกดอักษรที่ขีดเส้นใต้ของแต่ละทางเลือก เช่น Alt + F เพื่อแสดงรายการ Menu ของ Function
  - Alt + S เพื่อแสดงรายการ Menu ของ Screen

# การสืบค้นข้อมูลจาก Reuters Graphics

Reuters Graphic ใช้วิเคราะห์ข้อมูลทางด้านการ เงิน ประเภท Equities, Currencies, Futures, Bonds, Indices และ Economic Data ซึ่งได้นำเอาข้อมูลจาก Reuters Terminal (RT) สร้างเป็นกราฟแบบต่าง ๆ และในแต่ละ Window สามารถสร้างกราฟได้มากกว่าหนึ่ง ข้อมูลที่นำ มาสร้างกราฟสามารถแสดงข้อมูลข้อนหลังได้ โดยให้แสดง ค่าเป็นช่วงเวลาต่างๆ ได้ตามต้องการ เช่น รายวัน ราย สัปดาห์ รายเดือน รายสามเดือน รายปี เป็นต้น

#### การสืบค้นข้อมูลจาก Reuters News 2000

Reuters News 2000 เป็นการรายงานข่าวสาร ความรู้จากทั่วโลก รวมทั้งบทความ ที่เกี่ยวข้องกับภาวะ เศรษฐกิจ และการเงิน การค้นหาข่าวสารสามารถทำได้โดย การพิมพ์ข้อมูลที่ต้องการค้นลงในช่องรับกำค้น และกด F9 จะได้ข่าวตามต้องการ ซึ่งข้อมูลที่แสดงจะมีการเรียงลำดับ ตามวัน/เวลาปัจจุบัน นอกจากการก้นหาข่าวโดยการใช้กำ อิสระ (free text) แล้วผู้ใช้ยังสามารถนำ Boolean logic ประเภท AND, OR และ NOT มาใช้ในการสืบก้นได้ เช่นกัน ดังตัวอย่าง

- A *F9* : All news
- M F9 : Money News from every country
- HOL/DLARY F9 : World holidays

• CLINTON AND TRADE *F9* : Both "Clinton" and "Trade"

การสืบค้นข้อมูลจาก Online Directory

การสืบค้นข้อมูลที่ให้สารนิเทศทำเนียบนามพร้อม Code ของหน่วยงานและบริษัทต่าง ๆ มีวิธีดังนี้

- 1. คลิกเมาส์ที่ Online Directory หรือ Shift + F3
- พิมพ์ข้อมูลของหน่วยงานหรือบริษัทที่ต้องการสืบค้น ลงที่หน้าจอของ Online Directory บริเวณที่มี Cursor แสดง เช่น IBM หรืออาจพิมพ์ด้วยคำสำคัญที่ ต้องการสืบค้นก็ได้ เช่น BANGKOK จากนั้นกด Enter หน้าจอจะแสดงรายการข้อมูลออกมา และเมื่อ ด้องการดูรายละเอียดของ Code แต่ละหน่วยงานให้ ใช้เมาส์กลิกที่ข้อมูลที่มีเกรื่องหมาย

## การพิมพ์ผลลัพธ์การสืบค้นข้อมูล

- การพิมพ์ผลลัพธ์ The Whole Screen มีขั้นตอนดังนี้
  Function → Print → Print Entire Screen → OK
- การพิมพ์ผลลัพธ์ The Active Pane และ A Pop-Up Window มีขั้นตอนดังนี้

Function  $\rightarrow$  Print  $\rightarrow$  Print Active Pane  $\rightarrow$  OK

### <u>สนใจศึกษารายละเอียดเพิ่มเติมได้ที่ Web site :</u> <u>http://www.reuters.com</u>

จัดทำโดย : ระเบียบ ปาวิเศษ สถาบันวิทยบริการ จุฬาลงกรณ์มหาวิทยาลัย (ฉบับพิมพ์ครั้งที่ 3) มีนาคม 2543